# Руководство Администратора АИС «ЕДС-регион».

# 1. Описание АИС «ЕДС-регион».

# 1.1. Задачи, решаемые АИС.

Автоматизированная информационная система АИС «ЕДС – регион» представляет собой систему обработки заявок (далее – Система) и предназначена для автоматизации работ по приему, обработке, учету, систематизации и контроля прохождения обращений в Единую Диспетчерскую Службу (далее – ЕДС) по вопросам ЖКХ, благоустройства и безопасности жителей, проживающих на территории муниципального образования от момента подачи до полного выполнения.

# 1.2. Состав.

Система обработки заявок (Система) включает в себя:

- колл-центр с организованными рабочими местами операторов ЕДС, обеспечивающий ежедневный, круглосуточный, бесперебойный прием, обработку, систематизацию телефонных вызовов от граждан;

- программно-аппаратный комплекс, обеспечивающий прием звонков, запись разговоров, регистрацию заявок, средства по контролю прохождения заявки до подразделений Управляющих/обслуживающих Организаций (далее – УО), и Ресурсоснабжающих Организаций (далее – РСО), инструменты для сбора статистических данных и предоставления отчетов по заявкам;

- автоматизированные рабочие места в подразделениях УО, РСО;

- автоматизированные рабочие места в подразделениях других организаций, участвующих в информационном обмене, таких как, администрация муниципального образования, службы ЕДДС/112 и др.

# 1.3. Участники.

В Систему предоставляется доступ следующим участникам информационного обмена:

- операторам колл-центра ЕДС;
- представителям УО
- представителям РСО;

- представителям других организаций.

Доступ в систему осуществляется посредством персонифицированных учетных записей. Для каждой учетной записи права на отображения информации и действия в системе задаются индивидуально Администратором.

# 1.4. Администрирование.

Первоначальная настройка ПО, наполнение справочников, ведение учетных записей пользователей, настройка прав на доступ и отображение информации для пользователей осуществляется Администратором Системы либо пользователем с соответствующими правами.

Объектами администрирования являются:

- пользователи Системы (учетные записи);

- права пользователей Системы;

- роли пользователей (наборы предустановленных прав);

- Регионы (при работе Системы в нескольких муниципальных образованиях);

- телефонные звонки (просмотр и прослушивание всех телефонных разговоров);

- телефонные сессии (возможность подключения к системе произвольного телефонного номера);

- системные логи (просмотр всех системных событий).

# 2. Инструкция по работе в системе Администратора.

# 2.1. Подготовка рабочего места.

Для начала работы нужно авторизоваться в системе. Для этого нужно в браузере набрать адрес страницы авторизации, перейти на нее и в окне **Авторизации** ввести свой логин ( е-mail ) и пароль.

| Авторизация     |  |  |  |  |
|-----------------|--|--|--|--|
| E-mail          |  |  |  |  |
| Пароль          |  |  |  |  |
| войти Запомнить |  |  |  |  |
| ЗАБЫЛИ ПАРОЛЬ?  |  |  |  |  |
| 2018 © ЕДС ЖКХ  |  |  |  |  |

После входа в систему открывается рабочее окно Администратора :

| ЕДСЖКХ<br>Оператор        |                         |                 |                   |                      | <b>0</b> 372            | <b>۶</b> 1149 <b>©</b> 115 | [АДМИНИСТРАТОР] ЭРЕНДЖЕНОВ          |   |
|---------------------------|-------------------------|-----------------|-------------------|----------------------|-------------------------|----------------------------|-------------------------------------|---|
| Ф ЗАЯВКИ 🎟 💷 🗸            | 🕫 РАБОТЫ НА СЕТЯХ 🕛 🗸   |                 |                   |                      |                         |                            |                                     |   |
| РЕЕСТР ЗАЯВОК             |                         |                 |                   |                      |                         |                            | ГЛАВНАЯ 🌼 Реестр заяво              |   |
| + Добавить заявку         |                         |                 |                   |                      |                         |                            | Для выгрузки уточните критерии поис | 3 |
| Все заявки                | бработанные заявки >    | Заявки в работе | • Выполненные зая | явки > 🛛 Эакрытые за | вявки                   |                            |                                     |   |
| <b>д</b> ПОИСК            |                         |                 |                   |                      |                         |                            | ^                                   |   |
| « 1 2 3 4 5               | 6 7 8 800               | 801 »           |                   |                      |                         |                            | Найдено: <b>1200</b>                | J |
| Статус \ Номер заявки \ С | Оценка Дата и время соз | дания Операт    | ор УО\И           | сполнитель Кл        | ассификатор \ Выполненн | ые работы Адре             | с проблемы \ Заявитель              |   |

Доступ к элементам администрирования осуществляется через пункт меню Админ:

| ЕДСЖКХ<br>Оператор    |                           |                 |                  |                        | <b>0</b> 372      | <b>F</b> 1149 | ©115 C | [АДМИНИСТРАТОР] ЭРЕНДЖЕНОВ С. Н      |
|-----------------------|---------------------------|-----------------|------------------|------------------------|-------------------|---------------|--------|--------------------------------------|
| <b>ф</b> заявки 🚥 🔟 🗸 | 🎤 РАБОТЫ НА СЕТЯХ 🚺 🗸     |                 |                  |                        | ө админ ∽         |               |        |                                      |
|                       |                           |                 |                  |                        | Пользователи      |               |        |                                      |
| РЕЕСТР ЗАЯВОК         |                           |                 |                  |                        | Права             |               |        | ГЛАВНАЯ . Реестр заявок              |
|                       |                           |                 |                  |                        | Роли              |               |        |                                      |
| + Добавить зая        | вку                       |                 |                  |                        | Регионы           |               | 4      | ля выгрузки уточните критерии поиска |
|                       |                           |                 |                  |                        | Телефонные звонки |               |        |                                      |
| 🔳 Все заявки 📔 🕑      | Реобработанные заявки > 🔎 | Заявки в работе | • Выполненные за | явки > 💿 Закрытые заяв | Телефонные сессии |               |        |                                      |
| <b>д</b> ПОИСК        |                           |                 |                  |                        | Системные логи    |               |        | ^                                    |
|                       |                           |                 |                  |                        |                   |               |        |                                      |

После выбора подменю открывается соответствующая страница.

# 2.2. Пользователи.

При выборе подменю **Админ/Пользователи** у Администратора открывается страница с реестром пользователей Системы:

| 🗢 🚥 🕬 🚥              | 🔎 РАБОТЫ НА СЕТЯХ 🚺 | ∽ Land Otyeted ∽ | 🕅 КАРТЫ 🧹 🖾 СПРАВОЧ    | ники 🧹 🔒 <b>админ</b> 🗸 |                                  |                               |
|----------------------|---------------------|------------------|------------------------|-------------------------|----------------------------------|-------------------------------|
| ПОЛЬЗОВАТЕЛИ         |                     |                  |                        |                         | ГЛАВНАЯ - Адм                    | инистрирование = Пользователи |
| + Создать пользовате | сля                 |                  |                        |                         |                                  |                               |
| поиск                | сбросить            | « 1 2 3          | 4 5 6 »                |                         |                                  |                               |
|                      |                     | E-mail           | ΦΝΟ                    | Телефон Ре              | егионы Роли                      | Активен                       |
| ŀ                    | lайти               |                  | Седунова Полина Алексе | евна +7 (915) : г.<br>Ж | Управляющая организа<br>уковский | ация Да 🕜                     |

На этой странице Администратор имеет возможность:

- просмотреть информацию по всем учетным записям и их состояние;
- осуществить поиск учетных записей по имеющимся данным через строку Поиск;
- создать новую учетную запись через кнопку +Создать пользователя;

- отредактировать существующую учетную запись через кнопку редактирования.

# 2.2.1. Поиск учетных записей.

Для поиска учетных записей достаточно в строке **Поиск** набрать любую имеющуюся инфрмацию:

- Часть фамилии, имени или отчества;
- часть номера телефона;
- часть названия электронной почты.
- и нажать кнопку Найти.

В результате поиска будут отображены все учетные записи, содержащие указанные данные.

По окончании работы с выборкой для возврата к полному перечню учетных записей нужно нажать кнопку **Сбросить**.

# 2.2.2. Создание нового пользователя.

Для создания новой учетной записи пользователя нужно нажать кнопку **+Создать** пользователя.

Откроется диалоговое окно, в котором в 3 этапа вносится информация по новому пользователю:

СОЗДАТЬ ПОЛЬЗОВАТЕЛЯ

|          | 1                   | 2              | 3             |
|----------|---------------------|----------------|---------------|
|          | ПЕРСОНАЛЬНЫЕ ДАННЫЕ | ЛОГИН И ПАРОЛЬ | ПРАВА ДОСТУПА |
| егион    |                     |                |               |
| Регион   |                     |                |               |
| амилия   |                     |                |               |
| Фамилия  |                     |                |               |
| мя       |                     |                |               |
| Имя      |                     |                |               |
| тчество  |                     |                |               |
| Отчество |                     |                |               |
| елефон   |                     |                |               |
| Телефон  |                     |                |               |
| Далее    |                     |                |               |

ГЛАВНАЯ В Администрирование В ПОЛЬЗОВАТЕЛИ В Создать пользователя

На 1 этапе вводятся данные:

- Регион (выбирается из внесенных в справочники);
- ФИО;
- телефон.

## После ввода всех данных нужно нажать кнопку Далее, для перехода на следующую страницу.

# На 2 этапе вводятся логин (e-mail) и пароль для доступа в Систему:

| ЗДАТЬ ПОЛЬЗОВАТЕЛЯ | ГЛАВНАЯ « Администрирование « ПОЛЬЗОВАТЕЛИ « Создать пользовате |                    |  |  |  |
|--------------------|-----------------------------------------------------------------|--------------------|--|--|--|
| 1                  | 2<br>ЛОГИН И ПАРОЛЬ                                             | З<br>ПРАВА ДОСТУПА |  |  |  |
| E-mail             |                                                                 |                    |  |  |  |
| E-mail             |                                                                 |                    |  |  |  |
| Пароль             |                                                                 |                    |  |  |  |
| Пароль             |                                                                 | 🔶 случайный        |  |  |  |
| Повторите пароль   |                                                                 |                    |  |  |  |
| Повторите пароль   |                                                                 |                    |  |  |  |
| Далее Назад        |                                                                 |                    |  |  |  |

При этом допускается вводить пароль в ручном режиме или сгенерировать с помощью кнопки **Случайный.** После ввода всех данных нужно нажать кнопку **Далее**, для перехода на следующую страницу, или кнопку **Назад** для возврата на предыдущий этап.

На 3 этапе выбирается роль нового пользователя из прописанных ранее в Системе:

| СОЗДАТЬ ПОЛЬЗОВАТЕЛЯ            |                     | ГЛАВНАЯ * Администрирование * ПОЛЬЗОВАТЕЛИ * Создать пользователя |
|---------------------------------|---------------------|-------------------------------------------------------------------|
| ПЕРСОНАЛЬНЫЕ ДАННЫЕ             | 2<br>ЛОГИН И ПАРОЛЬ | ПРАВА ДОСТУПА                                                     |
| выберите роли                   |                     |                                                                   |
| Support                         |                     |                                                                   |
| Администратор                   |                     |                                                                   |
| Верифицированный пользователь   |                     |                                                                   |
| Зарегистрированный пользователь |                     |                                                                   |
| Контроллирующий                 |                     |                                                                   |
| Менеджер                        |                     |                                                                   |
| Обзвонщик                       |                     |                                                                   |
| Оператор                        |                     |                                                                   |
| Подрядчик                       |                     |                                                                   |
| Ресурсоснабжающая организация   |                     |                                                                   |
| Управляющая организация         |                     |                                                                   |
| Создать Назад                   |                     |                                                                   |

После нажатия на кнопку **Создать** новая учетная запись будет добавлена в базу данных. Количество, наименование ролей и наборы прав для них определяются Администратором.

# 2.2.3. Редактирование учетной записи.

Для редактирования учетной записи нужно нажать кнопку рядом со статусом учетной записи:

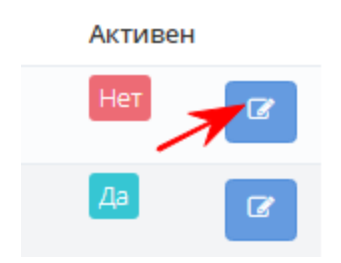

После этого откроется карточка пользователя.

Карточка пользователя имеет несколько вкладок:

| ДАКТИРОВАТЬ ПОЛЬЗОВАТЕЛЯ   | ГЛАВНАЯ - Администрирование - ПОЛЬЗОВАТЕЛІ       | IOЛЬЗОВАТЕЛИ · Редактировать пользователя |  |  |  |
|----------------------------|--------------------------------------------------|-------------------------------------------|--|--|--|
|                            | Залогин                                          | иться под этим пользователем              |  |  |  |
| <b>ДАННЫЕ ПОЛЬЗОВАТЕЛЯ</b> | Персональная информация Привязки УО Сменить паро | ль Права доступа Логи                     |  |  |  |
| Регион                     |                                                  |                                           |  |  |  |
| × г. Жуковский             |                                                  |                                           |  |  |  |
| Фамилия                    |                                                  |                                           |  |  |  |
| Свистунова                 |                                                  |                                           |  |  |  |
| Имя                        |                                                  |                                           |  |  |  |
| Юлия                       |                                                  |                                           |  |  |  |
| Отчество                   |                                                  |                                           |  |  |  |
| Борисовна                  |                                                  |                                           |  |  |  |
| Телефон                    |                                                  |                                           |  |  |  |
| Телефон                    |                                                  |                                           |  |  |  |
| Компания                   |                                                  |                                           |  |  |  |
| Компания                   |                                                  |                                           |  |  |  |

На 1 вкладке можно отредактировать Регион, ФИО, контактный телефон и наименование компании, к которой принадлежит пользователь.

На вкладке **Привязки УО** можно отредактировать привязки пользователя к УО, т.е. заявки в адрес какой организации будут доступны пользователю. Таких организаций может быть несколько. Для выбора доступных для «привязки» УО нужно щелкнуть указателем мыши на строку УО: DIE MO "Macafaraa" Olemaa

Залогиниться под этим пользователем

| 1 | ДАННЫЕ ПОЛЬЗОВАТЕЛЯ            | Персональная информация | Привязки УО | Сменить пароль | Права доступа | Логи     |
|---|--------------------------------|-------------------------|-------------|----------------|---------------|----------|
|   | ✓ МБУ "ЦДХБИО"                 |                         |             |                |               |          |
| , | Добавить УО                    |                         |             |                |               |          |
|   | ý0                             |                         |             |                |               |          |
|   | Администрация ЕДС              |                         |             |                |               | <b>^</b> |
|   | АДС                            |                         |             |                |               |          |
|   | АО "Раменская теплосеть"       |                         |             |                |               |          |
|   | АО "УК "БУРЕВЕСТНИК"           |                         |             |                |               |          |
|   | АО «Раменский водоканал»       |                         |             |                |               |          |
|   | АО Фирма "ЛИФТРЕМОНТ"          |                         |             |                |               |          |
|   | N/L MO "Mocofisco" (N/woocuut) |                         |             |                |               | Ψ.       |

Для привязки нескольких УО нужно последовательно выбрать их из предлагаемого списка.

Для удаления УО из строки выбора нужно нажать крестик слева от наименования УО.

| РЕДАКТИРОВАТЬ ПОЛЬЗОВАТЕЛЯ | ГЛАВНАЯ « Администрирование « ПОЛЬЗОВАТЕЛИ « Редактировать пользо |             |                                    |               |      |  |
|----------------------------|-------------------------------------------------------------------|-------------|------------------------------------|---------------|------|--|
|                            |                                                                   |             | Залогиниться под этим пользователе |               |      |  |
| ДАННЫЕ ПОЛЬЗОВАТЕЛЯ        | Персональная информация                                           | Привязки УО | Сменить пароль                     | Права доступа | Логи |  |
| мбу "цдхбио"               |                                                                   |             |                                    |               |      |  |
| Добавить УО                |                                                                   |             |                                    |               |      |  |
| ×АДС ×ЖЭУ-1                |                                                                   |             |                                    |               |      |  |
| Сохранить                  |                                                                   |             |                                    |               |      |  |

тобы изменения вступили в силу нужно нажать кнопку Сохранить.

На вкладке Сменить пароль можно изменить пароль пользователя. Для этого нужно ввести новый пароль с клавиатуры 2 раза и нажать кнопку Сменить пароль:

| РЕДАКТИРОВАТЬ ПОЛЬЗОВАТЕЛЯ | ГЛАВНАЯ « Администрирование « ПОЛЬЗОВАТЕЛИ « Редактировать пользоват |             |                |                              |      |  |
|----------------------------|----------------------------------------------------------------------|-------------|----------------|------------------------------|------|--|
|                            |                                                                      |             | Залогинитьс    | иться под этим пользователем |      |  |
| ДАННЫЕ ПОЛЬЗОВАТЕЛЯ        | Персональная информация                                              | Привязки УО | Сменить пароль | Права доступа                | Логи |  |
| Пароль                     |                                                                      |             |                |                              |      |  |
| Пароль                     |                                                                      |             |                |                              |      |  |
| Повторите пароль           |                                                                      |             |                |                              |      |  |
| Повторите пароль           |                                                                      |             |                |                              |      |  |
| Сменить пароль             |                                                                      |             |                |                              |      |  |

На вкладке Права доступа производится активация/деактивация учетной записи, выбор роли, а также тонкая настройка прав пользователя в дополнение к правам, определяемым ролью:

#### ДАННЫЕ ПОЛЬЗОВАТЕЛЯ

Персональная информация Привязки УО Сменить пароль Права доступа Логи

| состояние учетной записи                                                  |    |
|---------------------------------------------------------------------------|----|
| OFF                                                                       |    |
|                                                                           |    |
| Support                                                                   |    |
|                                                                           |    |
|                                                                           |    |
| верифицированный пользователь                                             |    |
| Зарегистрированный пользователь                                           |    |
| Контроллирующий                                                           |    |
| Менеджер                                                                  |    |
| Обзвонщик                                                                 |    |
| Оператор                                                                  |    |
| Подрядчик                                                                 |    |
| Ресурсоснабжающая организация                                             |    |
| 🖌 Управляющая организация                                                 |    |
| ВЫБЕРИТЕ ПРАВА                                                            |    |
| Supervisor                                                                |    |
| Авторизация на телефоне                                                   |    |
|                                                                           |    |
| н Личный кабинет                                                          |    |
| 🗄 🗌 Обращения                                                             |    |
| 🗄 🗌 Отчеты                                                                |    |
| 🗄 🗌 Прослушивание Записей звонков                                         |    |
| Работы на сетях                                                           |    |
| 🛨 🗌 Справочники                                                           | (1 |
| Сохранить                                                                 |    |
|                                                                           |    |
| в настроике прав организованы раскрывающиеся категории. права, которые ул |    |
| азначены выделены жирным синим цветом:                                    |    |
|                                                                           |    |
| ВЫБЕРИТЕ ПРАВА                                                            |    |
| ⊞                                                                         |    |
| Авторизация на телефоне                                                   |    |
|                                                                           |    |

| + |        | Администрирование          |
|---|--------|----------------------------|
| — |        | Карты                      |
|   |        | География обращений        |
|   |        | 📃 География работ на сетях |
|   | $\Box$ | Зоны обслуживания          |
|   |        | Просмотр                   |
|   |        | Редактирование             |

Для добавления новых прав нужно отметить их галочками. Чтобы изменения вступили в силу нужно нажать кнопку **Сохранить.** 

На вкладке **Логи** можно посмотреть все действия, совершенные под учетной записью пользователя, и действия, совершенные над учетной записью:

| РЕДАКТИРОВАТЬ ПОЛЬЗОВАТЕЛЯ |                                                  | ГЛАВНАЯ - Админи        | стрирование 。 | ПОЛЬЗОВАТЕЛИ Редактировать пользователя |                   |           |  |
|----------------------------|--------------------------------------------------|-------------------------|---------------|-----------------------------------------|-------------------|-----------|--|
|                            |                                                  |                         |               | Залогинитьс                             | зя под этим польз | зователем |  |
|                            | ДАННЫЕ ПОЛЬЗОВАТЕЛЯ                              | Персональная информация | Привязки УО   | Сменить пароль                          | Права доступа     | Логи      |  |
|                            | Действия пользователя Действия над пользователем |                         |               |                                         |                   |           |  |

После нажатия на кнопку **Действия пользователя** откроется список логов (событий) с указанием их количества. При этом поля Дата, Объект, ID, Пользователь, Текст являются фильтрами для точного поиска интересующего события. Для поиска нужно ввести или выбрать нужную информацию и нажать кнопку **Применить** :

| СИ | СТЕМНЫЕ ЛОГИ     |                                            | ГЛАВНАЯ • Администрирование • Системные логи |                                                    |                                                                    |
|----|------------------|--------------------------------------------|----------------------------------------------|----------------------------------------------------|--------------------------------------------------------------------|
|    |                  |                                            |                                              |                                                    | Найдено: 13                                                        |
|    | Дата             | Объект                                     | ID                                           | Пользователь                                       | Текст                                                              |
|    | 21.05.2018       | BCE                                        |                                              | Свистунова Юлия Борисовна -                        |                                                                    |
|    |                  |                                            |                                              |                                                    | Фильтр: 🛞 Очистить 🔗 Применить                                     |
|    | 21.05.2018 08:07 | Заявка (App\Models\Ticket)                 | 16446                                        | <i>[МБУ "ЦДХБиО"]</i> Свистунова Юлия<br>Борисовна | Статус изменен с "Назначен исполнитель" на<br>"Выполнено без акта" |
|    | 21.05.2018 08:07 | Заявка УО<br>(App\Models\TicketManagement) | 11692                                        | <i>[МБУ "ЦДХБиО"]</i> Свистунова Юлия<br>Борисовна | Статус изменен с "Назначен исполнитель" на<br>"Выполнено без акта" |
|    | 21.05.2018 08:07 | Заявка УО<br>(App\Models\TicketManagement) | 11692                                        | <i>[МБУ "ЦДХБиО"]</i> Свистунова Юлия<br>Борисовна | Назначен исполнитель "МБУ"                                         |

По окончании работы с выборкой для возврата к полному перечню логов нужно нажать кнопку **Фильтр: Очистить.** 

После нажатия на кнопку **Действия над пользователем** откроется список логов (событий) с указанием их количества. При этом поля Дата, Объект, ID, Пользователь, Текст являются фильтрами для точного поиска интересующего события. Для поиска нужно ввести или выбрать нужную информацию и нажать кнопку **Применить** :

| СИСТЕМНЫЕ ЛОГИ   |                            |    |                                                    | ГЛАВНАЯ • Администрирование • Системные логи                  |
|------------------|----------------------------|----|----------------------------------------------------|---------------------------------------------------------------|
|                  |                            |    |                                                    | Найдено: 4                                                    |
| Дата             | Объект                     | ID | Пользователь                                       | Текст                                                         |
| 22.05.2018       | Пользователь               |    | Свистунова Юлия Борисовна -                        |                                                               |
|                  | Классификатор              |    |                                                    | Фильтр: 🛞 Очистить 🔗 Применить                                |
| 22.05.2018 16:55 | Комментарий                | 73 | <i>[МБУ "ЦДХБиО"]</i> Свистунова Юлия<br>Борисовна | Выход из системы с IP 81.1.147.202 Host juk.eds-<br>region.ru |
| 22.05.2018 16:55 | Пользователь<br>Регион     | 73 | <i>[МБУ "ЦДХБИО"]</i> Свистунова Юлия<br>Борисовна | Авторизовался с IP 81.1.147.202 Host juk.eds-<br>region.ru    |
| 22.05.2018 16:55 | Тег<br>Телефонная сессия   | 73 | <i>[МБУ "ЦДХБИО"]</i> Свистунова Юлия<br>Борисовна | Выход из системы с IP 81.1.147.202 Host juk.eds-<br>region.ru |
| 22.05.2018 16:55 | (าระบานนุค) อาเราชอบะอาโกา | 73 | <i>[МБУ "ЦДХБиО"]</i> Свистунова Юлия              | Авторизовался с IP 81.1.147.202 Host juk.eds-                 |

По окончании работы с выборкой для возврата к полному перечню логов нужно нажать кнопку **Фильтр: Очистить.** 

Для проверки правильности внесенных изменений у Администратора есть возможность войти в Систему под учетной записью пользователя. Для этого предусмотрена кнопка Залогиниться под этим пользователем:

| РЕДАКТИРОВАТЬ ПОЛЬЗОВАТЕЛЯ | ГЛАВНАЯ « Администрирование « ПОЛЬЗОВАТЕЛИ « Редактировать пол |             |                |                  |          |
|----------------------------|----------------------------------------------------------------|-------------|----------------|------------------|----------|
|                            |                                                                |             | Залогинитьс    | я под этим польз | ователем |
| <b>ДАННЫЕ ПОЛЬЗОВАТЕЛЯ</b> | Персональная информация                                        | Привязки УО | Сменить пароль | Права доступа    | Логи     |

По окончании проверки нужно выйти из-под учетной записи пользователя.

#### 2.3. Права.

При выборе пункта меню **Админ/Права** администратор имеет возможность глобального просмотра, поиска, редактирования и создания прав пользователей в Системе:

| ПРАВА          |                                                                                                    | ГЛАВНАЯ • Администрирование • Права |
|----------------|----------------------------------------------------------------------------------------------------|-------------------------------------|
| +Создать права |                                                                                                    |                                     |
| ПОИСК          | api crm lk                                                                                                    |                                     |
|                | H-Supervisor<br>Авторизация на телефоне                                                                                                    |                                     |
| Найти          | -Администрирование                                                                                                    |                                     |
|                | <ul> <li>⊢Карты</li> <li>⊢География обращений</li> <li>⊢География работ на сетях</li> <li>⊟-Зоны обслуживания</li> <li>— Просмотр</li> <li>— Редактирование</li> <li>— Обращения</li> <li>— Обращения</li> </ul> |                                     |
|                | Прослушивание записей звонков                                                                                                    |                                     |
|                | 🕂 Работы на сетях                                                                                                    |                                     |
|                | <u></u> Справочники                                                                                                    |                                     |

При выборе конкретного пункта из перечня прав откроется страница со свойствами, на которой можно их отредактировать:

| РЕДАКТИРОВАТЬ ПРАВА | ГЛАВНАЯ | Администрирование | ПРАВА | Редактировать права |
|---------------------|---------|-------------------|-------|---------------------|
| Код                 |         |                   |       |                     |
| maps.zones.edit     |         |                   |       |                     |
| Наименование        |         |                   |       |                     |
| Редактирование      |         |                   |       |                     |
| Guard               |         |                   |       |                     |
| crm                 |         |                   |       | •                   |
| Сохранить           |         |                   |       |                     |

Чтобы изменения вступили в силу нужно нажать кнопку Сохранить.

Для создания нового права нужно нажать кнопку **+Создать права** и в открывшемся окне прописать все свойства нового права:

#### СОЗДАТЬ ПРАВА

| Код                             |
|---------------------------------|
| Код                             |
| Наименование                    |
| Наименование                    |
| Guard                           |
| api                             |
| применить для ролей             |
| Support                         |
| Администратор                   |
| Верифицированный пользователь   |
| Зарегистрированный пользователь |
| Контроллирующий                 |
| Менеджер                        |
| Обзвонщик                       |
| Оператор                        |
| Подрядчик                       |
| Ресурсоснабжающая организация   |
| Управляющая организация         |
|                                 |
| Создать                         |

После нажатия на кнопку Создать новое право будет создано.

# 2.4. Роли.

При выборе пункта меню **Админ/Роли** администратор имеет возможность просмотра, поиска, редактирования и создания ролей пользователей в Системе:

| РОЛИ           |                               |            | ГЛАВНАЯ - Администрирование - Рол |
|----------------|-------------------------------|------------|-----------------------------------|
| +Создать роль  |                               |            |                                   |
| поиск сбросить | api crm lk                    |            |                                   |
|                | Наименование                  | Код        |                                   |
| Найти          | Администратор                 | admin      |                                   |
|                | Обзвонщик                     | caller     |                                   |
|                | Контроллирующий               | control    |                                   |
|                | Управляющая организация       | management |                                   |
|                | Менеджер                      | manager    |                                   |
|                | Оператор                      | operator   |                                   |
|                | Ресурсоснабжающая организация | resurs     |                                   |
|                | Подрядчик                     | subagent   |                                   |
|                | Support                       | support    | <b>a</b>                          |

Для поиска нужной роли нужно ввести с клавиатуры часть слова в поле для поиска:

| роли | l              |              |          | ГЛАВНАЯ - Администрирование - Рол |
|------|----------------|--------------|----------|-----------------------------------|
| +    | Создать роль   |              |          |                                   |
| Г    | ТОИСК сбросить | api crm lk   |          |                                   |
|      | Опер           | Наименование | Код      |                                   |
|      | Найти          | Оператор     | operator |                                   |

# Для редактирования наименования существующей роли нужно нажать кнопку **Редактировать:**

| Наименование  | Код    | Редактировать |
|---------------|--------|---------------|
| Администратор | admin  |               |
| Обзвонщик     | caller | <b>r</b>      |

# Для редактирования прав существующей роли нужно нажать кнопку Права доступа:

| Наименование  | Код    |               |
|---------------|--------|---------------|
| Администратор | admin  | Права доступа |
| Обзвонщик     | caller |               |

После редактирования, чтобы изменения вступили в силу нужно нажать кнопку Сохранить.

Для создания новой роли нужно нажать кнопку **+Создать роль** и после ввода всей необходимой информации нажать кнопку **Создать**.

#### 2.5. Регионы.

Для настройки работы ПО с несколькими муниципальными образованиями в Системе предусмотрена настройка каждого региона в отдельности. Разделение регионов осуществляется с помощью прописывания в Системе поддоменов. При этом реализуется возможность использования разных телефонных номеров колл-центра для работы в каждом регионе.

При вызове подменю **Админ/Регионы** откроется перечень всех настроенных в системе регионов с описанием поддоменов, телефонов, количества зданий и количества УО, «привязанных» к региону:

регионы ГЛАВНАЯ - Администрирование - Регионы **Q** Поиск Быстрый поиск... Наименование Домен Телефоны Здания УО 4995503115, 8005503115 juk.eds-region.ru 619 123 г. Жуковский 1111111111 0 0 г. Подольск pod.eds-region.ru 8003021907, 4964739207 г. Раменское ram.eds-region.ru 1686 14 Сергиев Посад ser.eds-region.ru 1689 0

#### После нажатия на кнопку Редактировать откроется карточка Региона:

#### РЕДАКТИРОВАТЬ РЕГИОН

| ГЛАВНАЯ • Администрирование • РЕГИОНЫ • Редактирова | ать регион |
|-----------------------------------------------------|------------|
|-----------------------------------------------------|------------|

| Редактрировать                                                                                                    | Телефоны                                                                                                    |
|----------------------------------------------------------------------------------------------------|----------------------------------------------------------------------------------------------------|
| Наименование Домен<br>г. Жуковский juk.eds-region.ru<br>Сохранить                                                                                                    | <ul> <li>¥ 4995503115</li> <li>№ 8005503115</li> <li>Добавить телефон</li> <li>Телефон</li> <li>Добавить</li> </ul> |
| АИС ГЖИ                                                                                                    |                                                                                                    |
| GUID Логин<br><br>Сохранить                                                                                                    | Пароль                                                                                                    |
| Здания 619 уо (123)                                                                                                    |                                                                                                    |
| <ul> <li>г. Жуковский, ул. Гризодубовой, д.4</li> <li>г. Жуковский, ул. Грищенко, д.4</li> <li>г. Жуковский, ул. Грищенко, д.8</li> <li>г. Жуковский, ул. Левченко, д.3</li> <li>г. Жуковский, ул. Левченко, д.8</li> <li>г. Жуковский, л. Левченко, д.8</li> <li>г. Жуковский, л. Левченко, д.12</li> </ul> |                                                                                                    |

Здесь Администратор может изменить Наименование, домен и телефоны, а также удалить из «привязанных» здания или УО.

Привязка новых зданий или УО осуществляется через меню Справочники/Здания и Справочники/Управляющие организации (УО) соответственно.

| <b>@</b> 3 | АЯВКИ 🕕 🗸 🕐      | 🖋 РАБОТЫ НА СЕТЯХ 🕕 | ~ | Lud OTYETH 🗸 | 🛍 КАРТЫ 🗸 |   | 🕝 СПРАВОЧНИКИ 🕒 🔒 АДМИ       | H ~     |
|------------|------------------|---------------------|---|--------------|-----------|---|------------------------------|---------|
|            |                  |                     |   |              |           |   | Заявители                    |         |
| PE         | ДАКТИРОВАТЬ РЕГИ | 10H                 |   |              |           |   | Здания                       | рование |
|            |                  |                     |   |              |           |   | Классификатор                |         |
|            | Редактрировать   |                     |   |              |           | 1 | Управляющие организации (УО) |         |
|            |                  |                     |   |              |           |   |                              |         |

#### 2.6. Телефонные сессии.

При выборе подменю **Админ/Телефонные** сессии Администратор может видеть все телефонные сессии, формирующиеся при подключении/отключении телефонов операторов в Системе.

| TEJ | ІЕФОННЫЕ СЕССИИ                                |                |       |      |              | ГЛАВНАЯ                  | Администрирование Телефонн | ные сессии         |
|-----|------------------------------------------------|----------------|-------|------|--------------|--------------------------|----------------------------|--------------------|
| ¢   | Активные сессии                                |                |       |      |              |                          |                            | $\sim \times$      |
|     | ФИО                                            |                |       |      | Номер        |                          |                            |                    |
|     | Поляков Николай Сергеевич                      |                |       |      | 01           |                          | 🗙 Завершить                | сессию             |
|     | Желудева Любовь Александровна                  |                |       |      | 03           |                          | 🗙 Завершить                | сессию             |
|     | +Добавить в очередь                            |                |       |      |              |                          |                            |                    |
|     | Оператор                                       | BCE            |       |      | Номер        |                          |                            |                    |
|     | Период                                         | 29.05.2018     |       |      | 29.05.2018   |                          |                            |                    |
|     |                                                | <b>Q</b> Поиск |       |      |              |                          |                            |                    |
|     | Опера                                          | гор            |       |      |              |                          | _                          |                    |
|     | ФИО                                            |                | Номер | Нач  | ало сессии   | Окончание сессии         | Длительность               | Просмотр<br>сессии |
|     | <i>[Оператор ЕДС]</i> Желудева Любовь Алексан, | дровна         | 03    | 29.0 | 5.2018 18:57 | <b>х</b> Завершить сесси | ю                          | >                  |
|     | <i>[Оператор ЕДС]</i> Харитонова Ирина Владим  | ировна         | 20    | 29.0 | 5.2018 16:29 | 29.05.2018 16:41         | 00:12:00                   | >                  |

На данной странице Администратор имеет возможность:- просмотреть активные в настоящий момент сессии, при необходимости принудительно их завершить;

- подключить любой телефонный номер к работе в Системе через кнопку **+Добавить в** очередь.

- осуществить поиск сессий по оператору, номеру телефона и периоду;

- просмотреть подробно каждую сессию.

После нажатия на кнопку +Добавить в очередь откроется окно:

| ДОБАВИТЬ В ОЧЕРЕДЬ | ГЛАВНАЯ Администрирование | • АВТОРИЗАЦИЯ НА ТЕЛЕФОНЕ | • Добавить в очередь |
|--------------------|---------------------------|---------------------------|----------------------|
| Пользователь       |                           |                           |                      |
| выберите из списка |                           |                           | -                    |
| Номер телефона     |                           |                           |                      |
| Номер телефона     |                           |                           |                      |
| Создать            |                           |                           |                      |

После выбора из списка доступных операторов, ввода телефонного номера и нажатия на кнопку Создать, будет создана новая сессия и оператор сможет работать в Системе с использованием указанного номера.

# При просмотре конкретной сессии Администратор может видеть подробную статистику принятых оператором звонков, а также открыть созданные по звонкам заявки (номер является ссылкой

на карточку заявки) и прослушать/скачать запись телефонного разговора:

#### ТЕЛЕФОННАЯ СЕССИЯ ОПЕРАТОРА ХАРИТОНОВА ИРИНА ВЛАДИМИРОВНА

ГЛАВНАЯ « Администрирование « ТЕЛЕФОННЫЕ СЕССИИ « Телефонная сессия оператора Харитонова Ирина Владимировна

| Дата звонка      | Входящий номер | Длительность | Заявка | Запись                                       |
|------------------|----------------|--------------|--------|----------------------------------------------|
| 29.05.2018 14:03 | 79060975185    | 00:01:14     |        | http://10.10.10.155/mp3/1527591809.45280.mp3 |
| 29.05.2018 14:05 | 74984825297    | 00:03:56     | #18121 | http://10.10.10.155/mp3/1527591908.45284.mp3 |
| 29.05.2018 14:33 | 74984840542    | 00:01:55     |        | http://10.10.10.155/mp3/1527593604.45402.mp3 |
| 29.05.2018 14:46 | 74984840542    | 00:01:20     |        | http://10.10.10.155/mp3/1527594389.45499.mp3 |
| 29.05.2018 14:48 | 74955567006    | 00:00:43     | -      | http://10.10.10.155/mp3/1527594518.45527.mp3 |
| 29.05.2018 15:30 | 79263422304    | 00:00:56     | -      | http://10.10.10.155/mp3/1527597025.45644.mp3 |
| 29.05.2018 15:50 | 74984838304    | 00:02:51     |        | http://10.10.10.155/mp3/1527598219.45774.mp3 |

#### 2.7. Телефонные звонки.

Полная статистика звонков (и входящих и исходящих) с телефонов, зарегистрированных в Системе доступна через подменю Админ/Телефонные звонки: ТЕЛЕФОННЫЕ ЗВОНКИ ГЛАВНАЯ \* Администрирование \* Телефонные звонки

| Оператор                     | BCE                |         |                  | •                                            |                          |
|------------------------------|--------------------|---------|------------------|----------------------------------------------|--------------------------|
| Номер                        | Кто звонит         |         | Кому звонят      |                                              |                          |
| Период 2                     | 9.05.2018 00:00    |         | 29.05.2018 20:26 |                                              |                          |
| Статус                       | выберите из списка | -       | Входящие и исх   | одящие -                                     |                          |
|                              | <b>Q</b> Поиск     |         |                  |                                              |                          |
| « 1 2 3 4 5 6 7 8            | 18 19 »            |         |                  |                                              |                          |
| Дата звонка Кто              | Кому               | Статус  | Длительность     | Запись                                       | Заявка                   |
| 29.05.2018 19:38 79165121843 | \$ 84964739207     | Успешно | 00:00:03         | http://10.10.10.155/mp3/1527611934.48637.mp3 | Открыть заявку<br>#18164 |
| 29.05.2018 19:35 79165121843 | 01 (Поляков Н. С.) | Успешно | 00:02:48         | http://10.10.10.155/mp3/1527611733.48630.mp3 |                          |

Здесь есть возможность осуществить поиск по: ФИО оператора, номеру телефона, периоду с точностью до минут, статусу звонка (успешно, занято и т.д.), типу звонка (входящий / исходящий).

Можно также прослушать/скачать запись телефонного разговора и открыть карточку заявки, созданной по этому звонку.

Для возврата к предыдущему экрану используется кнопка назад браузера. Можно также просто выбрать нужный пункт меню.

#### 2.8. Системные логи.

При вызове подменю **Админ/Системные логи** будет отображен полный перечень событий, произошедших в Системе с указанием их общего количества:

| « 1 2 3 4        | 5 6 7 8 5685                               | 5686 » |                                                    | Найдено: <b>170563</b>                                          |
|------------------|--------------------------------------------|--------|----------------------------------------------------|-----------------------------------------------------------------|
| Дата             | Объект                                     | ID     | Пользователь                                       | Текст                                                           |
|                  | BCE *                                      |        | BCE *                                              |                                                                 |
|                  |                                            |        |                                                    | Фильтр: 🛞 Очистить 🔗 Применить                                  |
| 29.05.2018 19:41 | Заявка (App\Models\Ticket)                 | 18166  | <i>[Оператор ЕДС]</i> Поляков Николай<br>Сергеевич | Создан черновик                                                 |
| 29.05.2018 19:40 | Заявка УО<br>(App\Models\TicketManagement) | 12547  | <i>[Оператор ЕДС]</i> Поляков Николай<br>Сергеевич | Статус изменен с "Принято оператором ЕДС" на<br>"Передано в УО" |

Для поиска конкретного события можно использовать фильтры: по дате, по объекту, ID, по пользователю, по тексту. При этом счетчик покажет количество найденных совпадений:

| СИСТЕМНЫЕ ЛОГИ   |                                            |       |                                                    | ГЛАВНАЯ • Администрирование • Системные логи                           |
|------------------|--------------------------------------------|-------|----------------------------------------------------|------------------------------------------------------------------------|
| α 1 2 3 4        | 5 6 7 8 12                                 | 13 »  |                                                    | Найдено: <b>374</b>                                                    |
| Дата             | Объект                                     | ID    | Пользователь                                       | Текст                                                                  |
| 29.05.2018       | Заявка УО 👻                                |       | BCE *                                              |                                                                        |
|                  |                                            |       |                                                    | Фильтр: 🛞 Очистить 🔗 Применить                                         |
| 29.05.2018 19:40 | Заявка УО<br>(App\Models\TicketManagement) | 12547 | <i>[Оператор ЕДС]</i> Поляков Николай<br>Сергеевич | Статус изменен с "Принято оператором ЕДС" на<br>"Передано в УО"        |
| 29.05.2018 19:40 | Заявка УО<br>(App\Models\TicketManagement) | 12547 | <i>[Оператор ЕДС]</i> Поляков Николай<br>Сергеевич | Статус изменен с "" на "Принято оператором ЕДС"                        |
| 29.05.2018 19:19 | Заявка УО<br>(App\Models\TicketManagement) | 12394 | [ДУ-1] Осипенков Павел Борисович                   | Статус изменен с "Передано в УО повторно" на<br>"Принято к исполнению" |

Для возврата к предыдущему экрану используется кнопка **назад** браузера. Можно также просто выбрать нужный пункт меню.

# 3. Справочники.

В Системе предусмотрен блок справочников, который вызывается соответствующим пунктом меню:

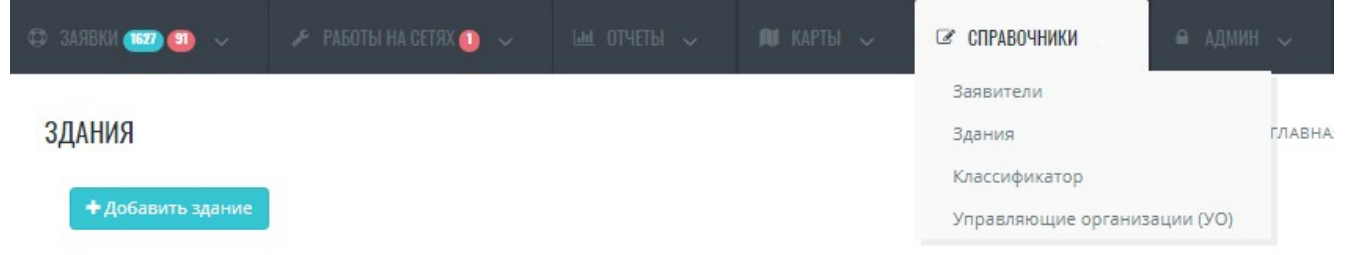

#### 3.1. Заявители.

Справочник **Заявители** формируется и заполняется автоматически по мере поступления и регистрации в Системе заявок. При выборе соответствующего подменю открывается список всех зарегистрированных в Системе заявителей с указанием их количества по Регионам, а также ссылками на заявки, созданные по обращениям этих заявителей:

#### ЗАЯВИТЕЛИ

| Добавить заявителя | я        |                 |                |            |                                               |   |
|--------------------|----------|-----------------|----------------|------------|-----------------------------------------------|---|
| юиск               | сбросить | « 1 2           | 3 4 5 6        | 7 8 182 18 | 13 »                                          |   |
|                    |          | Регион          | ФИО            | Телефон(ы) | Адрес                                         | З |
| Найти              |          | г.<br>Жуковский |                | +7 (903)   | г. Жуковский, ул. Фрунзе, д.10, кв.<br>73     |   |
|                    |          | г.<br>Жуковский | Second Second  | +7 (498) - | г. Жуковский, ул. Фрунзе, д.10, кв.<br>9      |   |
| ГИОНЫ              |          | г.<br>Жуковский |                | +7 (968)   | г. Жуковский, ул. Чкалова, д.36/19,<br>кв. 31 |   |
| . Жуковский        | 5237     | г.<br>Жуковский |                | +7 (925)   | г. Жуковский, ул. Мичурина, д.15,<br>кв. 96   |   |
| г. Подольск        | 0        | г.              | Andrews States | +7 (495)   | г. Жуковский, ул. Мясищева, д.24,             |   |
| . Раменское        | 241      | Жуковский       |                |            | кв. 36                                        |   |
| Сергиев Посад      | 0        | г.<br>Жуковский |                | +7 (926)   | г. Жуковский, ул. Чапаева, д.18, кв.<br>38    |   |

Администратор или другой пользователь с соответствующими правами может: - в ручном режиме **Добавить заявителя;** 

- произвести **Поиск** заявителя по частям ФИО, Адреса, телефона;
- просмотреть списки **заявок;**
- отредактировать данные заявителей.

При добавлении заявителя отрывается карточка, в которой можно с клавиатуры заполнить все нужные поля:

| ДОБАВИТЬ ЗАЯВИТЕЛЯ |   |            |              | ГЛАЕ | 8НАЯ • Спран | вочн | ики 🧧 ЗАЯВИТЕЛИ 🍵 Добавить заявителя |  |
|--------------------|---|------------|--------------|------|--------------|------|--------------------------------------|--|
| Регион             |   | Адрес прож | кивания      |      |              |      | Квартира                             |  |
| г. Жуковский       | * | Адрес про  | )живания     |      | Ŧ            |      | Квартира                             |  |
| Фамилия            |   |            | Имя          |      | Отчество     |      |                                      |  |
| Фамилия            |   |            | Отчеств      |      |              | 80   |                                      |  |
| Телефон            |   |            | Доп. телефон |      | E-mail       |      |                                      |  |
| Телефон            |   |            | Доп. телефон |      | E-mail       |      |                                      |  |
| Добавить           |   |            |              |      |              |      |                                      |  |

После нажатия на кнопку Добавить заявитель будет добавлен в базу данных.

При входе в режим редактирования существующего заявителя открывается карточка, в которой отображаются все данные по заявителю, включая информацию по принятым от него заявкам и записи разговоров.

#### РЕДАКТИРОВАТЬ ЗАЯВИТЕЛЯ

| Регион<br>г. Жуковский           | Адрес проживания<br>г. Жуковский, ул. Фрунзе, д.10 | Квартира<br>• 73                                                        |                          |
|----------------------------------|----------------------------------------------------|-------------------------------------------------------------------------|--------------------------|
| Фамилия                          | Имя                                                | Отчество                                                                |                          |
| Телефон<br>+7 (903)<br>Сохранить | Доп. телефон<br>Доп. телефон                       | E-mail<br>E-mail                                                        |                          |
| Заявки 2 Входящие звонки 1       |                                                    |                                                                         |                          |
| Номер заявки Дата заявки         | Адрес проблемы                                     | Тип заявки                                                              | Статус заявки            |
| 725 25.09.2017 10:58             | г. Жуковский, ул. Фрунзе, д.10, кв. 73 (Помещение) | <b>11. Горячее водоснабжение</b><br>11.04. Нет горячей воды             | Закрыто с подтверждением |
| 996 03.10.2017 10:04             | г. Жуковский, ул. Фрунзе, д.10, кв. 73 (Помещение) | <b>01. Холодное водоснабжение</b><br>01.14. Нет напора воды в кране XBC | Закрыто с подтверждением |

После редактирования чтобы изменения вступили в силу нужно нажать кнопку Сохранить.

## 3.2. Здания.

Справочник **Здания** может быть заполнен специальным скриптом при скачивании с портала ГЖИ базы данных по адресам зданий, находящихся на территории муниципального образования либо просто набором текста с клавиатуры.

При вызове этого подменю открывается список всех адресов, заведенных в Систему:

| ЗДАНИЯ                      |             |                                                                                                    | ГЛАВНАЯ | Справочни | ки в Здани |
|-----------------------------|-------------|----------------------------------------------------------------------------------------------------|---------|-----------|------------|
| + Добавить здание           |             |                                                                                                    |         |           |            |
| поиск                       | сбросить    | «         1         2         3         4         5         6         7         8          133         134         » |         |           |            |
|                             |             | Регион Адрес                                                                                                    | УО      | GUID      |            |
| Найти                       |             | г. г. Жуковский, пл. Московская, д.3<br>Жуковский                                                                    | 12      | *         | œ          |
|                             |             | г. г. Жуковский, пл. Московская, д.5<br>Жуковский                                                                    | 12      | *         | œ          |
| РЕГИОНЫ                     |             | г. г. Жуковский, проезд Коммунальный, д.5<br>Жуковский                                                               | 0       | ×         | œ          |
| г. Жуковский                | 619         | г. г. Жуковский, проезд. Садовый, д.4<br>Жуковский                                                                   | 12      | 1         | ß          |
| г. Подольск<br>г. Раменское | 0<br>(1686) | г. г. Жуковский, ул. Амет-хан Султана, д.1<br>Жуковский                                                              | 14      | 1         | ß          |

Администратор или другой пользователь с соответствующими правами может:

- в ручном режиме **Добавить здание;**
- произвести Поиск здания по части названия адреса;
- просмотреть списки УО, «привязанных» к адресу здания;
- отредактировать данные Здания.

Галочка в столбце GUID означает, что данный адрес синхронизирован с базой данных ГЖИ.

При добавлении здания отрывается карточка, в которой можно выбрать Регион и с клавиатуры заполнить адрес:

#### ДОБАВИТЬ ЗДАНИЕ

| Регион         | Адрес |
|----------------|-------|
| г. Жуковский 🔻 | Адрес |
|                |       |

ГЛАВНАЯ Справочники ЗДАНИЯ Добавить здание

После нажатия на кнопку Добавить здание (адрес) будет добавлен в базу данных. При входе в режим редактирования существующего здания (адреса) открывается карточка, в которой отображаются данные по зданию, включая информацию по «привязанным» к нему УО:

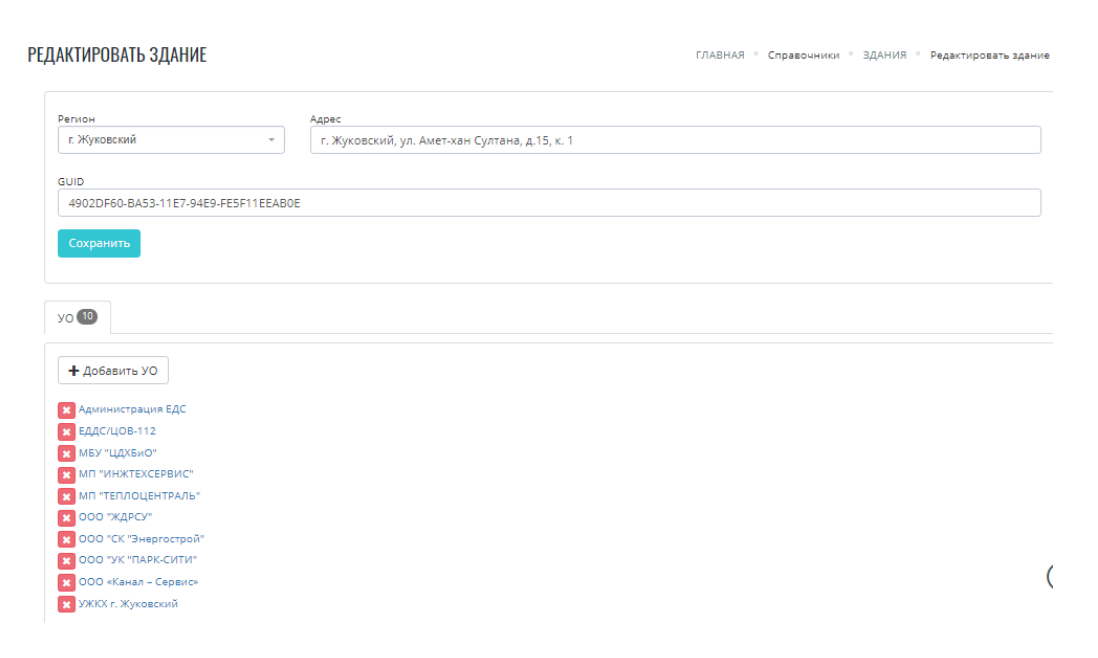

После редактирования чтобы изменения вступили в силу нужно нажать кнопку Сохранить.

#### 3.3. Классификатор проблем.

Справочник **Классификатор** может быть заполнен специальным скриптом при скачивании с портала ГЖИ либо просто набором текста с клавиатуры. При вызове этого подменю открывается список всех типов проблем, заведенных в Систему с разбивкой по категориям:

| ІАССИФИКАТОР                             |           |                               |                                         |      |      | ГЛАВНАЯ       | • Справоч | ники 🔍 Кл | ассификат |
|------------------------------------------|-----------|-------------------------------|-----------------------------------------|------|------|---------------|-----------|-----------|-----------|
| <b>+</b> Добавить классификатор          |           |                               |                                         |      |      |               |           |           |           |
| поиск                                    | бросить   | « 1 2 3 4                     | 45678×                                  |      |      |               |           |           |           |
|                                          |           | Категория                     | Наименование                            | УО   | GUID | Необходим акт | Платно    | Авария    |           |
| Найти                                    |           | 01. Холодное<br>водоснабжение | 01.01. Прорыв трубы                     | 109  | *    | ×             | ×         | *         | œ         |
|                                          |           | 01. Холодное<br>водоснабжение | 01.02. Течь вводного<br>крана           | 107  | *    | 1             | ×         | ×         | œ         |
| КАТЕГОРИИ                                |           | 01. Холодное<br>водоснабжение | 01.03. Течь в подвал                    | 107  | *    | ×             | ×         | ×         | æ         |
| 01. Холодное водоснабжение               | 18        | 01. Холодное<br>водоснабжение | 01.04. Нет холодной<br>воды             | (110 | *    | *             | ×         | ×         | œ         |
| 02. Лифт<br>03. Газовые сети             | 7<br>24   | 01. Холодное<br>водосна6жение | 01.05. Течь смесителя<br>в ванной       | 107  | *    | *             | 1         | ×         | æ         |
| 04. Техническое обслуживание             | 14        | 01. Холодное<br>водоснабжение | 01.06. Течь смесителя<br>на кухне       | 107  | *    | 1             | 1         | ×         | ß         |
| 05. Текущий ремонт<br>06. Платные услуги | 7<br>(43) | 01. Холодное<br>водоснабжение | 01.07. Срыв гибкой<br>подводки в ванной | 107  | *    | *             | *         | ×         | Ø         |

Администратор или другой пользователь с соответствующими правами может:

- в ручном режиме Добавить классификатор;
- произвести Поиск позиции классификатора по части названия или номера;
- просмотреть списки УО, «привязанных» к конкретной позиции классификатора;
- отредактировать данные позиции.

Галочка в столбце GUID означает, что данная позиция классификатора синхронизирована с базой данных ГЖИ.

При добавлении новой позиции классификатора отрывается карточка, в которой можно выбрать категорию и с клавиатуры заполнить параметры позиции:

| ОБАВИТЬ КЛАССИФИКАТОР                   |                             | ГЛАВНАЯ <sup>©</sup> Справочники <sup>©</sup> КЛАССИФИКАТОР <sup>©</sup> Добавить Классификато |  |  |  |  |
|-----------------------------------------|-----------------------------|------------------------------------------------------------------------------------------------|--|--|--|--|
| Категория                               |                             | Наименование                                                                                   |  |  |  |  |
| Категория                               | Ŧ                           | Наименование                                                                                   |  |  |  |  |
| Период на принятие заявки в работу, час | Период на исполнение, час   | Сезонность устранения                                                                          |  |  |  |  |
| Период на принятие заявки в работ       | Период на исполнение, час 🗘 | Сезонность устранения                                                                          |  |  |  |  |
| Необходим акт                           | Платно 🗙                    | Авария 🗙                                                                                       |  |  |  |  |
| GUID                                    |                             |                                                                                                |  |  |  |  |
| GUID                                    |                             |                                                                                                |  |  |  |  |

После нажатия на кнопку Добавить новая позиция классификатора будет добавлена в базу данных.

При входе в режим редактирования существующей позиции открывается карточка, в которой отображаются характеристики позиции, включая информацию по «привязанным» к ней УО:

| АКТИРОВАТЬ КЛАССИФИКАТОР                    |                           | ГЛАВНАЯ 🔋 Справочники 🔋 КЛАССИФИКАТОР 🔋 Редактировать Классификат |
|---------------------------------------------|---------------------------|-------------------------------------------------------------------|
| Категория<br>01. Холодное водоснабжение     | ×                         | Наименование<br>01.01. Прорыв трубы                               |
| Период на принятие заявки в работу, час     | Период на исполнение, час | Сезонность устранения<br>Вне зависимости от сезона                |
| Необходим акт                               | Платно                    | Авария 🗸                                                          |
| GUID<br>C0A0D14E-2E11-47C2-A8AD-C1171B8C4E2 | 3                         |                                                                   |
| Сохранить                                   |                           |                                                                   |
| уо 109                                      |                           |                                                                   |
| + Добавить УО                               |                           |                                                                   |
| Х АО "УК "БУРЕВЕСТНИК"<br>Х ЖСК «Горизонт»  |                           |                                                                   |

На этой странице можно откорректировать параметры позиции, а также «привязать» новую УО через кнопку **+Добавить УО** или «отвязать» имеющуюся через крестик слева от названия УО.

После редактирования чтобы изменения вступили в силу нужно нажать кнопку Сохранить.

# 3.4. Управляющие организации (УО).

Справочник **Управляющие организации (УО)** может быть заполнен специальным скриптом при скачивании с портала ГЖИ базы данных по организациям, находящихся на территории муниципального образования либо просто набором текста с клавиатуры. При вызове этого подменю открывается список всех УО, заведенных в Систему:

| /ПРАВЛЯЮЩИЕ ОРГАНИЗАЦИИ                     |                                                                              |           |                          |                                                                                                    |        | ГЛАВНАЯ       | Cnpa | вочники         | Управляющие с            | организац |
|---------------------------------------------|------------------------------------------------------------------------------|-----------|--------------------------|----------------------------------------------------------------------------------------------------|--------|---------------|------|-----------------|--------------------------|-----------|
| + Добавить УО                               |                                                                              |           |                          |                                                                                                    |        |               |      |                 | 🛓 Выгрузить              | ь в Exce  |
| ПОИСК сброс                                 | « 1 2                                                                        | 3 4 5     | 8                        |                                                                                                    |        |               |      |                 |                          |           |
|                                             | Регион                                                                       | Категория | Наименование             | Адрес \ телефон(ы)                                                                                                 | Адреса | Классификатор | GUID | Есть<br>договор | Оповещения<br>в Telegram |           |
| Найти                                       | г. Жуковский                                                                 | Прочие    | Администрация ЕДС        | +7 (926) 342-23-04                                                                                                 | 594    | 0             | *    | 1               | ×                        | CZ (      |
| КАТЕГОРИИ                                   | г. Жуковский                                                                 | УК        | АДС                      | г. Жуковский, ул.<br>Туполева, д.10А<br>+7. (498) 484-47-20                                                        | 330    | 17            | *    | *               | *                        | Z         |
| ук<br>жск, тсн (тсж)<br>Рсо                 | <ul> <li>г. Раменское</li> <li>Г. Раменское</li> <li>Г. Раменское</li> </ul> | PCO       | АО "Раменская теплосеть" | Раменский р-н, г.<br>Раменское, проезд.<br>Деревообделочный,<br>д.2a<br>+7 (496) 461-43-11; +<br>7 (496) 463-93-01 | 1682   | 0             | ×    | *               | *                        | C2        |
| DEFINOULI                                   | г. Жуковский                                                                 | УК        | АО "УК "БУРЕВЕСТНИК"     | г. Жуковский, ул.<br>Солнечная, д.3<br>+7 (498) 481-16-00                                                          | 0      | 210           | *    | ×               | ×                        | Ø         |
| г. Жуковский<br>г. Подольск<br>г. Раменское | г. Раменское<br>0                                                            | PCO       | АО «Раменский водоканал» | Раменский р-н, г.<br>Раменское, проезд.<br>Железнодорожный,<br>д.7<br>+7.(496) 461-22-01; +<br>7.(496) 467-14-80   | 1662   | 0             | ×    | *               | *                        | Z         |
| Сергиев Посад                               | <ul> <li>г. Жуковский</li> </ul>                                             | PCO       | АО Фирма "ЛИФТРЕМОНТ"    | +7.(800) 333-47-34; +                                                                                              | 0      | 0             | ×    | *               | ×                        | Ø         |

Администратор или другой пользователь с соответствующими правами может:

# - в ручном режиме Добавить УО;

- произвести Поиск УО по части названия, адреса или номера телефона;

- просмотреть списки позиций классификатора и адресов, «привязанных» к конкретной УО;

 посмотреть наличие договора на предоставление информационных услуг и возможности оповещения через мессенджеры;

#### - отредактировать данные УО.

Галочка в столбце GUID означает, что данные по этой УО синхронизированы с базой данных ГЖИ.

При добавлении новой УО отрывается карточка, в которой можно выбрать Регион и категорию и с клавиатуры заполнить данные по УО:

| ДОБАВИТЬ УО              |                      | ГЛАВНАЯ - Справочники - УПРАВЛЯЮЩИЕ ОРГАНИЗАЦИИ - Добавить УО |
|--------------------------|----------------------|---------------------------------------------------------------|
| Регион<br>г. Жуковский ~ | Адрес<br>Адрес офиса | -                                                             |
| Наименование             | Телефон              | Доп. телефон                                                  |
| Наименование             | Телефон              | Доп. телефон                                                  |
| ФИО руководителя         | E-mail               | Сайт                                                          |
| ФИО руководителя         | E-mail               | Сайт                                                          |
| Категория ЭО             | Услуги               | График работы                                                 |
| выберите из списка       | - Услуги             | График работы                                                 |
| Добавить                 |                      |                                                               |

После нажатия на кнопку Добавить новая УО будет добавлена в базу данных.

При входе в режим редактирования существующей УО открывается карточка, в которой отображаются характеристики УО, включая информацию по «привязанным» к ней **Пользователям**, **Зданиям** и позициям **Классификатора**:

#### РЕДАКТИРОВАТЬ УО

ГЛАВНАЯ Справочники УПРАВЛЯЮЩИЕ ОРГАНИЗАЦИИ Редактировать УО

| Редактировать                                                     |               |                    |                         |                                  |                 |    |   |
|-------------------------------------------------------------------|---------------|--------------------|-------------------------|----------------------------------|-----------------|----|---|
| Регион А                                                          | 4pec          |                    |                         |                                  |                 |    |   |
| г. Жуковский 👻                                                    | г. Жуковский, | ул. Чкалова, д.17  |                         |                                  |                 |    | - |
| Наименование                                                      |               | Телефон            |                         | Доп. телефон                     |                 |    |   |
| жэу-1                                                             |               | +7 (498) 481-24-67 |                         | +7 (916) 722-08-93               |                 |    |   |
| 410                                                               |               | E anali            |                         | c.ă.                             |                 |    |   |
| ФИО руководителя Мохонько Наталья Валентиновна                    |               | tzheu1@bk.ru       | Сайт                    |                                  |                 |    |   |
|                                                                   |               |                    |                         |                                  |                 |    |   |
| Категория ЭО                                                      |               | Услуги             |                         | График работы                    | График работы   |    |   |
| 32                                                                | Ŧ             | Услуги             |                         | 8.00 - 17.00 Ho pa               | абочим дням.    |    |   |
| Договор                                                           |               |                    |                         |                                  |                 |    |   |
| Заключен договор                                                  |               | Номер договора     |                         | Действие договора                |                 |    |   |
| Да                                                                | •             | Номер договора     |                         | ОТ                               | -               | до |   |
| GUID                                                              |               |                    |                         |                                  |                 |    |   |
| 355D5C52-BB06-11E7-9583-B5CD11EEAB0E                              |               |                    |                         |                                  |                 |    |   |
| Сохранить                                                         |               |                    |                         |                                  |                 |    |   |
|                                                                   |               |                    |                         |                                  |                 |    |   |
| Оповещения в Telegram                                             |               |                    | Пользователи 17         |                                  |                 |    |   |
| Отключить Сгенерировать пин-код                                   | П             | ин-код 4336        | [000 "Теплоцентраль-ЖКХ | ") Сорокин Анатолий Миха         | айлович         |    |   |
| Полписки (0)                                                      |               |                    | [ООО "Теплоцентраль-ЖКХ | "_ <i>ЖЭУ-1,2]</i> Мохонько Ната | лья Валентиновн | a  |   |
| подписки (о)                                                      |               |                    |                         |                                  |                 | (  |   |
|                                                                   |               |                    |                         |                                  |                 |    |   |
| Здания 🚳 Классификатор (211)                                      |               |                    |                         |                                  |                 |    |   |
|                                                                   |               |                    |                         |                                  |                 |    |   |
| + Добавить Здания                                                 |               |                    |                         |                                  |                 |    |   |
| 🗙 г. Жуковский, ул. Амет-хан Султана, д.3/2                       |               |                    |                         |                                  |                 |    |   |
| 🗙 г. Жуковский, ул. Гарнаева, д.15                                |               |                    |                         |                                  |                 |    |   |
| г. Жуковский, ул. Гарнаева, д.17 г. Жуковский, ул. Гарнаева, д.19 |               |                    |                         |                                  |                 |    |   |
| 🗙 г. Жуковский, ул. Горельники, д.4                               |               |                    |                         |                                  |                 |    |   |
| 💌 г. Жуковский, ул. Горельники, д.9                               |               |                    |                         |                                  |                 |    |   |
| 🗙 г. Жуковский, ул. Кирова, д.7                                   |               |                    |                         |                                  |                 |    |   |

На этой странице можно откорректировать параметры УО, а также «привязать» новую

Здание через кнопку **+Добавить Здания** или «отвязать» имеющуюся через крестик слева от Адреса здания, «привязать» новую позицию Классификатора через кнопку **+Добавить Классификатор** или «отвязать» имеющуюся через крестик слева от названия позиции.

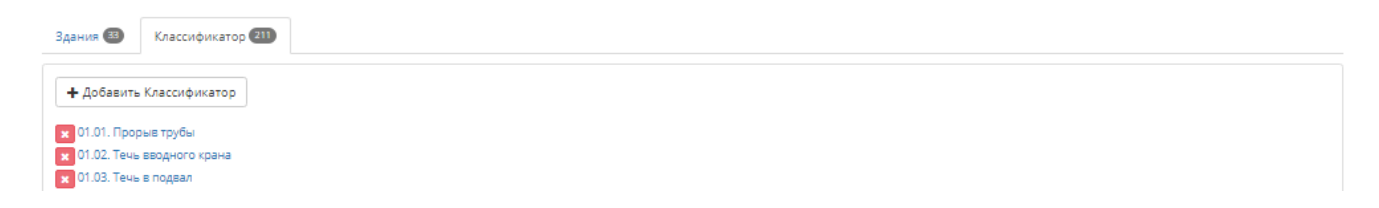

После редактирования чтобы изменения вступили в силу нужно нажать кнопку Сохранить.